# **Procedure for installing the CCA Software in VSWS Computers**

Step 1: Copy the below URL Link

(https://drive.google.com/drive/folders/1cVwYqYFZNI9vSFoWWIwYrSse38jR86H2?usp=sharing)

and paste in the Browser(Chrome/Edge/Mozilla) and Download all files from zip folder.

<u>Step 2:</u> Select "Slimjet\_(32bit)\_v10.0.2.0.exe" Browser software and double click to download.

<u>Step 3:</u> Select "Java7" File and double click to download.

<u>Step 4:</u> Copy "Java Policy" and Go To ->Program Files(x86)->Java->Jre7->lib->security->and paste here you will find java policy already, but we need to replace it with the new java policy.

<u>Step 5:</u> Select "Forticlient" Online Installer and double click to download, takes 30-40 min of time to download the complete software into customer PC.

Note: Forti client user login ID & password will be arranged by Parent mapped SRO.

Step 6: And finally do Network setup as per arranged procedure to access CCA application.

Note: Network IP details will be arranged by by Parent mapped SRO.

# For any support, please hesitate to call our help desk number 9121106357.

\*\*\*\* Thank You \*\*\*

# CCA Support Software (Slimjet browser & Java7 file) Installation Procedure:-

# **SLIMJET INSTALLATION PROCESS:-**

| Туре                    | Compressed size                                                                             | Password                                                                                                    | Size                                                                                                    | Ratio                                                                                                    | Date modified                                                                                                    |
|-------------------------|---------------------------------------------------------------------------------------------|----------------------------------------------------------------------------------------------------|----------------------------------------------------------------------------------------------------|----------------------------------------------------------------------------------------------------|----------------------------------------------------------------------------------------------------|
| Application             | 366 KB                                                                                      | No                                                                                                    | 836 KB                                                                                                    | 57%                                                                                                    | 29-12-2021 17:41                                                                                                    |
| Compressed (zipped) Fol | 24,764 KB                                                                                   | No                                                                                                    | 24,760 KB                                                                                                    | 0%                                                                                                    | 15-06-2023 05:15                                                                                                    |
| Application             | 85,391 KB                                                                                   | No                                                                                                    | 86,060 KB                                                                                                    | 1%                                                                                                    | 24-08-2022 23:39                                                                                                    |
| POLICY File             | 1 KB                                                                                        | No                                                                                                    | 3 KB                                                                                                    | 74%                                                                                                    | 24-08-2022 23:39                                                                                                    |
| Application             | 44,676 KB                                                                                   | No                                                                                                    | 44,710 KB                                                                                                    | 1%                                                                                                    | 24-08-2022 23:39                                                                                                    |
|                         |                                                                                             |                                                                                                    |                                                                                                    |                                                                                                    |                                                                                                    |
|                         | Type<br>Application<br>Compressed (zipped) Fol<br>Application<br>POLICY File<br>Application | TypeCompressed sizeApplication366 KBCompressed (zipped) Fol24,764 KBApplication85,391 KBPOLICY File1 KBApplication44,676 KB | TypeCompressed sizePasswordApplication366 KBNoCompressed (zipped) Fol24,764 KBNoApplication85,391 KBNoPOLICY File1 KBNoApplication44,676 KBNo | TypeCompressed sizePasswordSizeApplication366 KBNo836 KBCompressed (zipped) Fol24,764 KBNo24,760 KBApplication85,391 KBNo86,060 KBPOLICY File1 KBNo3 KBApplication44,676 KBNo44,710 KB | TypeCompressed sizePasswordSizeRatioApplication366 KBNo836 KB57%Compressed (zipped) Fol24,764 KBNo24,760 KB0%Application85,391 KBNo86,060 KB1%POLICY File1 KBNo3 KB74%Application44,676 KBNo44,710 KB1% |

#### OPEN SLIMJET 10.0.2.0

| I I I I I I I I I I I I I I I I I I I         |                              |                     | – 🗆 ×<br>~ 🕐                                                  |
|-----------------------------------------------|------------------------------|---------------------|---------------------------------------------------------------|
| ← → ~ ↑ 📙 → USB Drive (F:) → slimjet 10.0.2.0 | ✓ ♂ Search                   | h slimjet 10.0.2.0  | م                                                             |
| HP 608DN Name                                 | Date modified Type           | Size                |                                                               |
| hp flow 5000 s4 🏭 sitsetup x86                | 02-01-2020 12:29 Application | 44,710 KB           |                                                               |
| HP M403DN                                     |                              |                     |                                                               |
| hp scanner                                    |                              |                     |                                                               |
| HP1008                                        |                              |                     |                                                               |
| BALL CLICK SC4                                |                              |                     |                                                               |
| IDM v6.23                                     |                              |                     |                                                               |
| MAGINE                                        |                              |                     |                                                               |
| 🔒 Java                                        |                              |                     |                                                               |
| 📙 java for webland                            |                              |                     |                                                               |
| JAVA NEW                                      |                              |                     |                                                               |
| Kodak EasyShare                               |                              |                     |                                                               |
| M403DN PRINTE                                 |                              |                     |                                                               |
| M603 DN                                       |                              |                     |                                                               |
| Malwarebytes                                  |                              |                     |                                                               |
| mantra new                                    |                              |                     |                                                               |
| msoffice2007                                  |                              |                     |                                                               |
| msoffice-2010                                 |                              |                     |                                                               |
| NERO7                                         |                              |                     |                                                               |
| NEWSecugen DF                                 |                              |                     |                                                               |
| Notsharing                                    |                              |                     |                                                               |
| hotoshop7                                     |                              |                     |                                                               |
| precision 510                                 |                              |                     |                                                               |
| 54 scanner                                    |                              |                     |                                                               |
| SECUGEN HU20                                  |                              |                     |                                                               |
| 📕 slimjet 10.0.2.0 🗸                          |                              |                     |                                                               |
| 1 item                                        |                              |                     |                                                               |
| Type here to search                           | 4 🖸 📃 🔒 🖻 🔮                  | <u>©</u> 🧿 <u>W</u> | <sup>R</sup> へ <i>派</i> (13) ENG 13:29<br>15-07-2022 <b>見</b> |

# DOUBLE LICK ON SJSETUP\_X86

**TEHEN CLICK YES** 

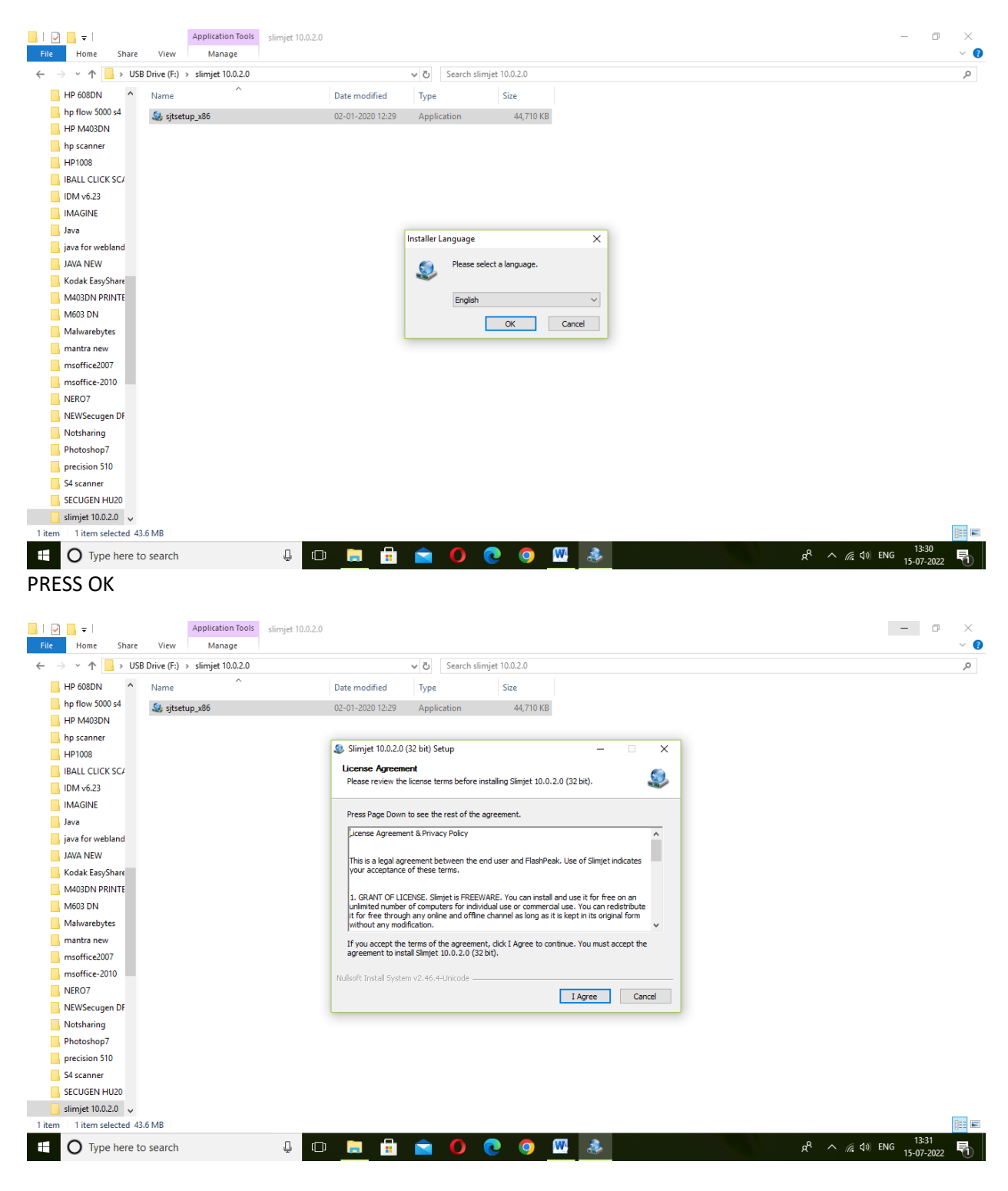

PRESS I AGREE

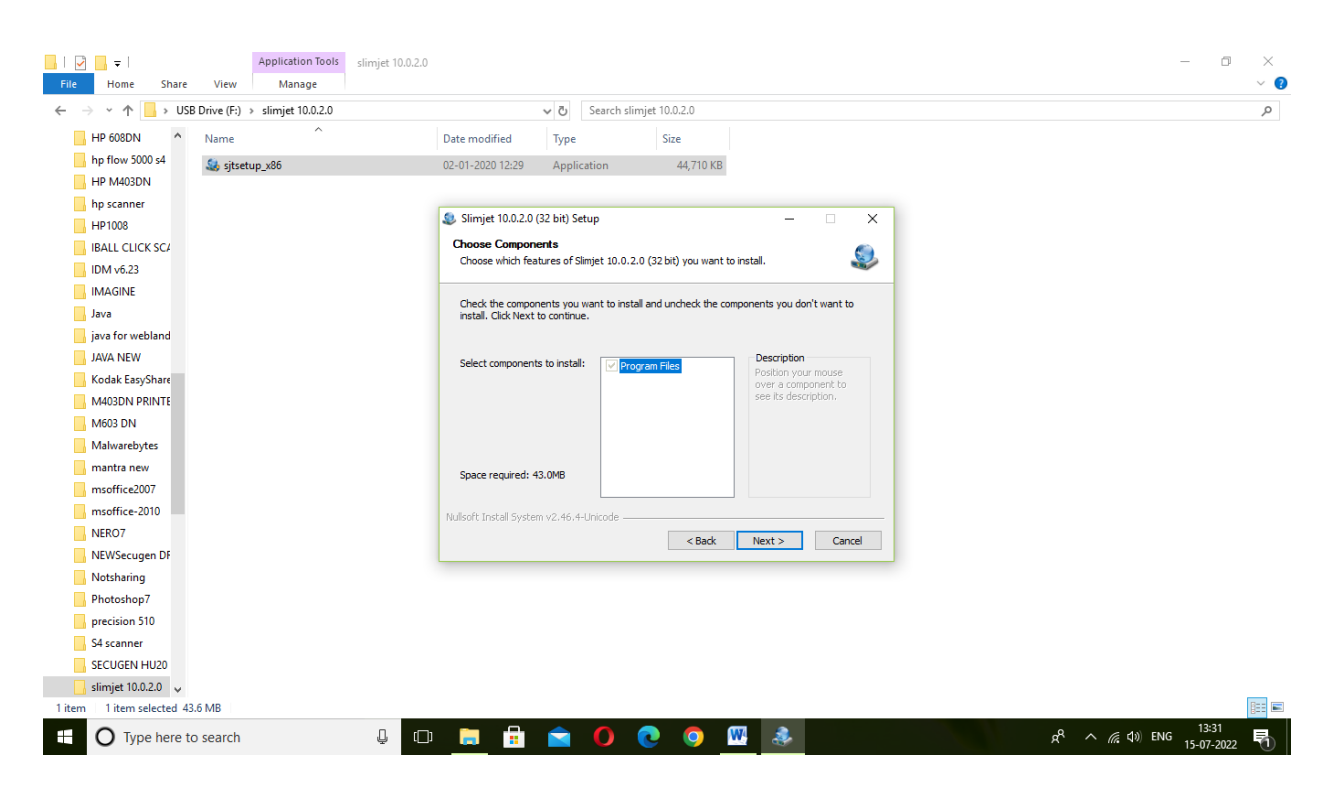

#### CLICK NEXT

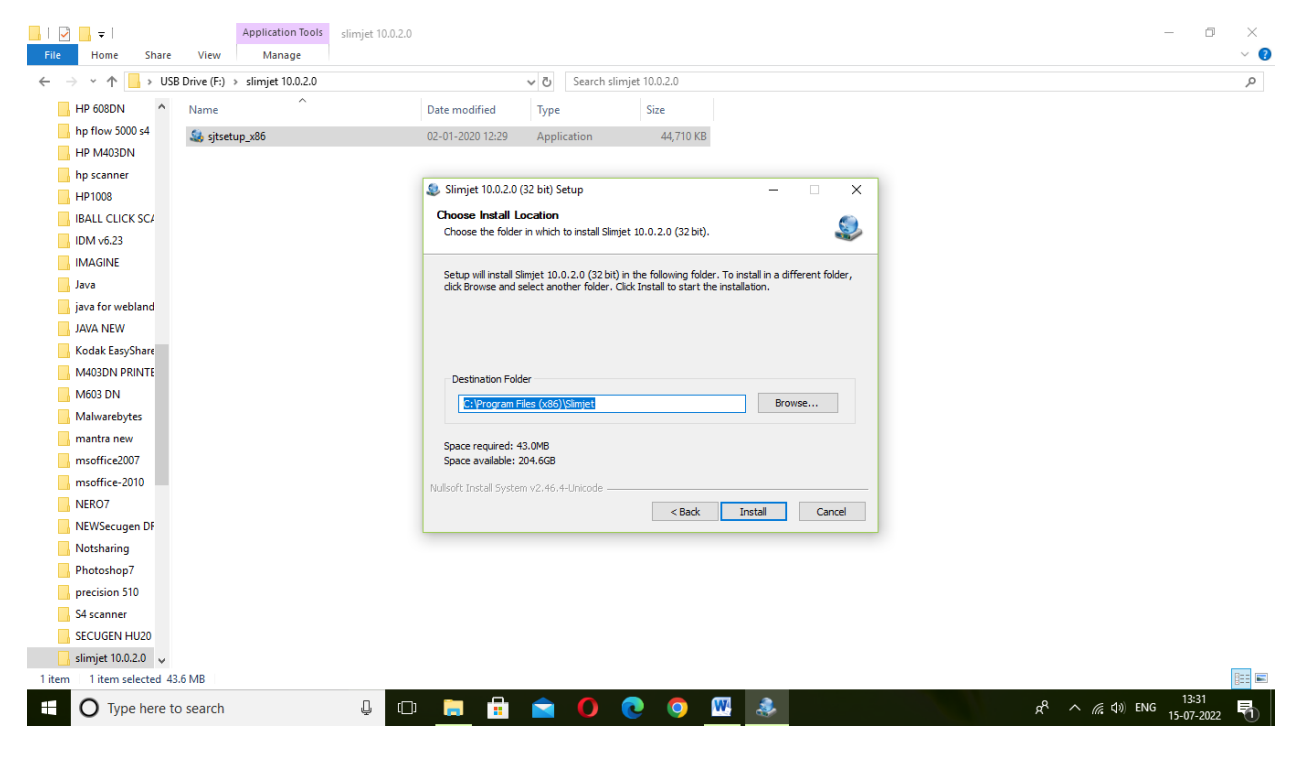

CLICK INSTALL

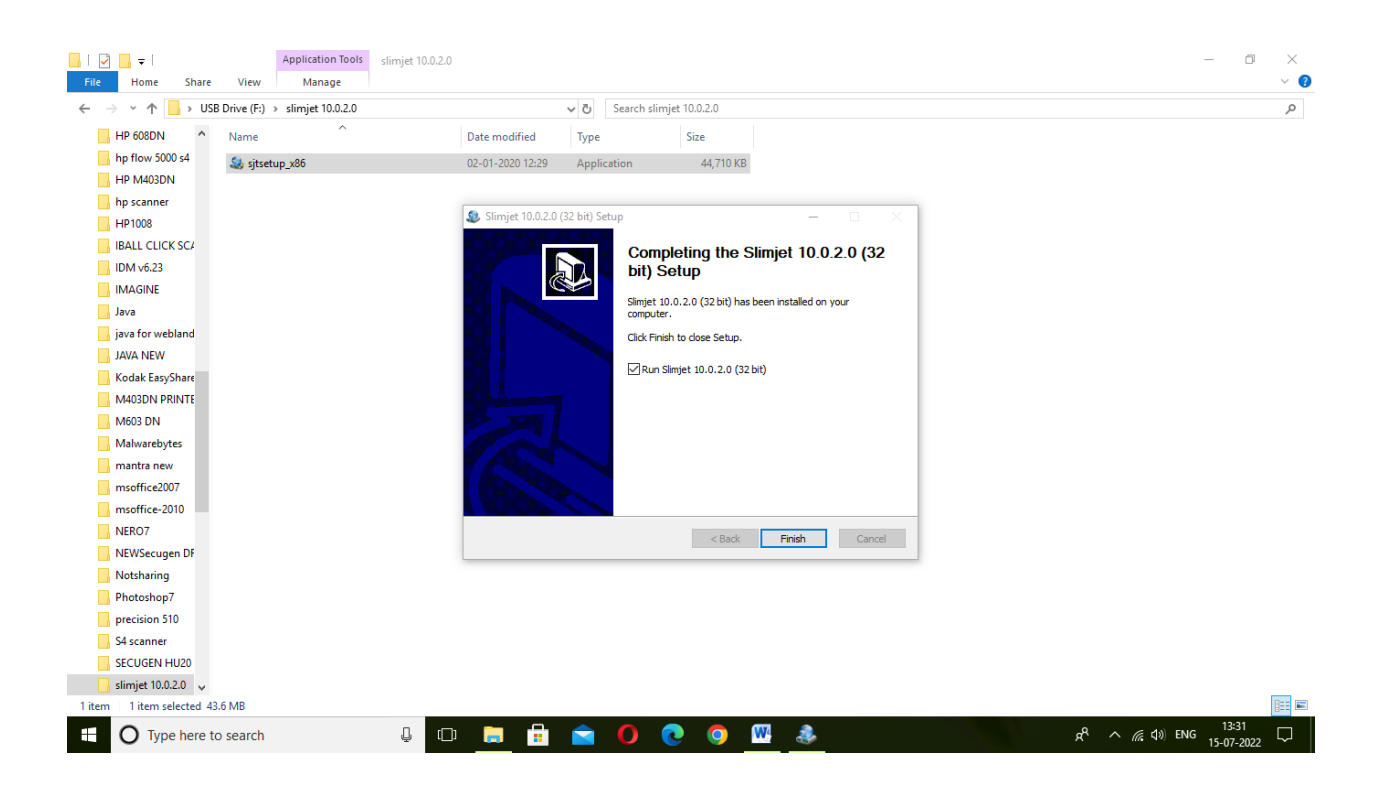

#### **PRESS FINISH**

\*\*\* END OF SLIMJET BROWSER INSTALLATION \*\*\*

# JAVA7 INSTALLATION:-

| Name                              | Туре                    | Compressed size | Password | Size      | Ratio | Date modified    |
|-----------------------------------|-------------------------|-----------------|----------|-----------|-------|------------------|
| FortiClientOnlineInstaller_6.0.0  | Application             | 366 KB          | No       | 836 KB    | 57%   | 29-12-2021 17:41 |
| 🧫 Google Chrome Solution 18-20230 | Compressed (zipped) Fol | 24,764 KB       | No       | 24,760 KB | 0%    | 15-06-2023 05:15 |
| 🔳 Java 7                          | Application             | 85,391 KB       | No       | 86,060 KB | 1%    | 24-08-2022 23:39 |
| 🗋 java.policy                     | POLICY File             | 1 KB            | No       | 3 KB      | 74%   | 24-08-2022 23:39 |
| Slimjet_(32bit)_v10.0.2.0         | Application             | 44,676 KB       | No       | 44,710 KB | 1%    | 24-08-2022 23:39 |
|                                   |                         |                 |          |           |       |                  |

# OPEN JAVA CCA FOLDER

| III → I java CCA<br>File Home Share View |                  |                      |           |                                     | - 0 ×<br>~ () |
|------------------------------------------|------------------|----------------------|-----------|-------------------------------------|---------------|
| ← → ∽ ↑ 📙 > USB Drive (F:) > java CCA    |                  | ✓ ັບ Search java CCA |           |                                     | م             |
| ANTIVIRUS ^ Name                         | Date modified    | Type Si              | e         |                                     |               |
| ASSERT AND CA 🔬 jdk-7u2-windows-i586     | 10-02-2012 15:06 | Application          | 86,060 KB |                                     |               |
| BAS                                      |                  |                      |           |                                     |               |
| BROWSERS                                 |                  |                      |           |                                     |               |
| BSNL JES                                 |                  |                      |           |                                     |               |
| CANON 312X                               |                  |                      |           |                                     |               |
| Canon- LBP 310                           |                  |                      |           |                                     |               |
| canon lbp2900                            |                  |                      |           |                                     |               |
| CCleaner                                 |                  |                      |           |                                     |               |
| Chrome Solution                          |                  |                      |           |                                     |               |
| DEGISOL WIFI DF                          |                  |                      |           |                                     |               |
| dotnet framewo                           |                  |                      |           |                                     |               |
| Eeasus data reco                         |                  |                      |           |                                     |               |
| EKYC SOFTWAR                             |                  |                      |           |                                     |               |
| E-OFFICE                                 |                  |                      |           |                                     |               |
| Foxit PDF                                |                  |                      |           |                                     |               |
| HP 608DN                                 |                  |                      |           |                                     |               |
| hp flow 5000 s4                          |                  |                      |           |                                     |               |
| HP M403DN                                |                  |                      |           |                                     |               |
| hp scanner                               |                  |                      |           |                                     |               |
| PALL CLICK CC1                           |                  |                      |           |                                     |               |
| IBALL CLICK SC4                          |                  |                      |           |                                     |               |
| IDM V6.23                                |                  |                      |           |                                     |               |
| IMAGINE                                  |                  |                      |           |                                     |               |
| Java                                     |                  |                      |           |                                     |               |
| 1 item                                   |                  |                      |           |                                     | Feet Feet     |
|                                          |                  |                      |           |                                     | 13:33         |
| U Type here to search                    |                  | <b>V</b>             | <u> </u>  | ጽ <sup>ペ</sup> ^ <i>(</i> ፪ ር)) ENG | 15-07-2022    |

OPEN JDK-7U2 FILE AND PRESS OK

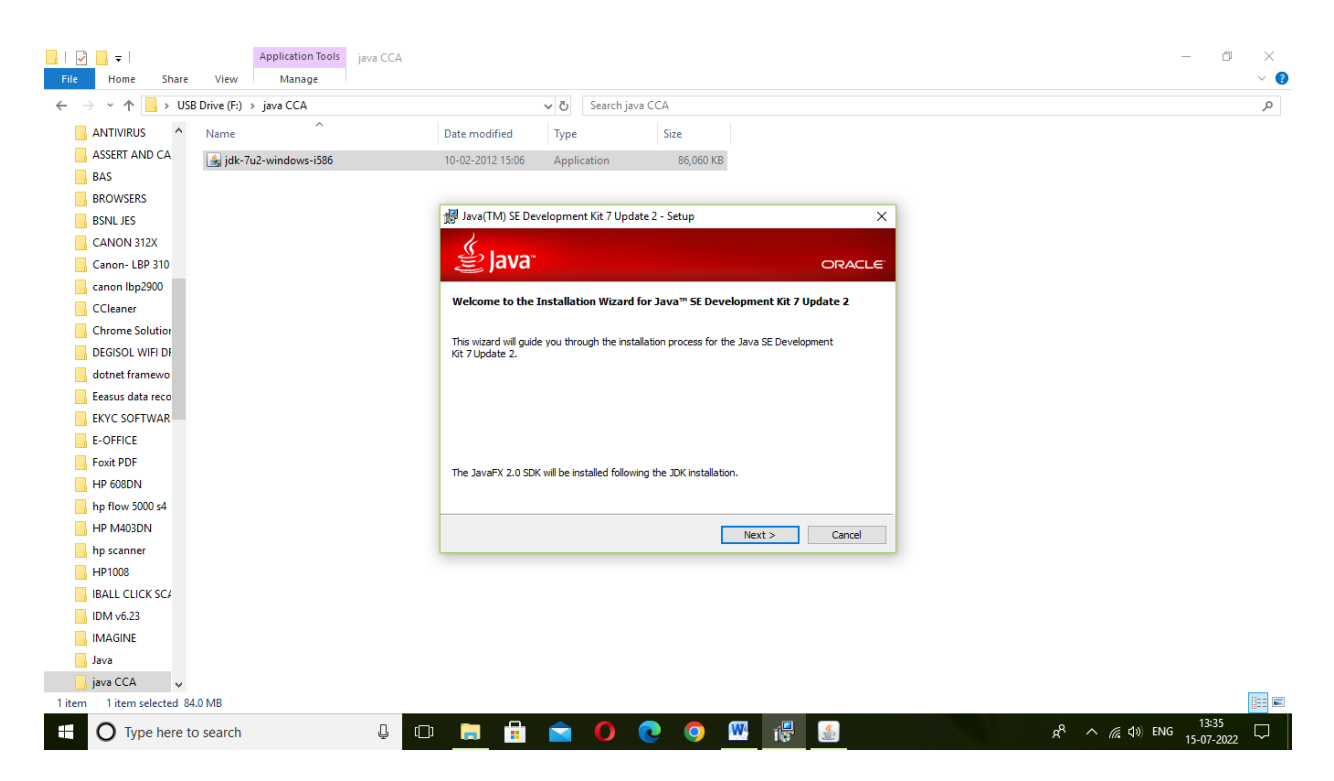

PRESS NEXT

| PDF<br>COUR<br>PROGRAM        | CHERUKU<br>PROHIBITED | Adobe<br>Reader XI                                                                                                    | ULLE PC |                                                                                                    |                                                     |
|-------------------------------|-----------------------|----------------------------------------------------------------------------------------------------|---------|----------------------------------------------------------------------------------------------------|-----------------------------------------------------|
| Rissi Peak<br>Shoijet         | KROEVRU<br>PROHIBITED | Any/Death                                                                                                    | 2<br>EP | 劇 Java(TM) SE Development Kit 7 Update 2 - Custom Setup ×                                                                                                    |                                                     |
|                               | <b>WARDRA</b>         | teantitezes<br>6                                                                                                    | Wandsy  | Select optional features to install from the list below. You can change your choice of features after<br>installation by using the Add/Remove Programs utility in the Control Panel |                                                     |
| All Constant<br>Roy 20221-222 | INTERNA CONTRACTOR    | Quan<br>Biowen                                                                                                    |         | Development Tools     Java(TM) SE Development Kit 7       Source Code     Update 2, including private IRE 7       Update 2, This will require     300MB on your hard drive.         |                                                     |
| Kiew<br>Minorefia             | BAS                   | Config<br>Manito as                                                                                                    |         | Install to:<br>C: Program Files (x86)\Java\jdk1.7.0_02\<br>Change                                                                                                    | A                                                   |
|                               | Minoroffi<br>Edge     | e in the second second |         | < Back Next > Cancel                                                                                                    | 18                                                  |
| New<br>Microsofia             | Google<br>Grome       | Network                                                                                                    |         |                                                                                                    |                                                     |
| # C                           | ) Type here           | e to search                                                                                                    |         | 4 O 🔚 🛱 🕥 💽 🚳 👹 👹                                                                                                    | ĸ <sup>Q</sup> へ <i>í</i> c 句》 ENG <sup>13:35</sup> |

PRESS NEXT

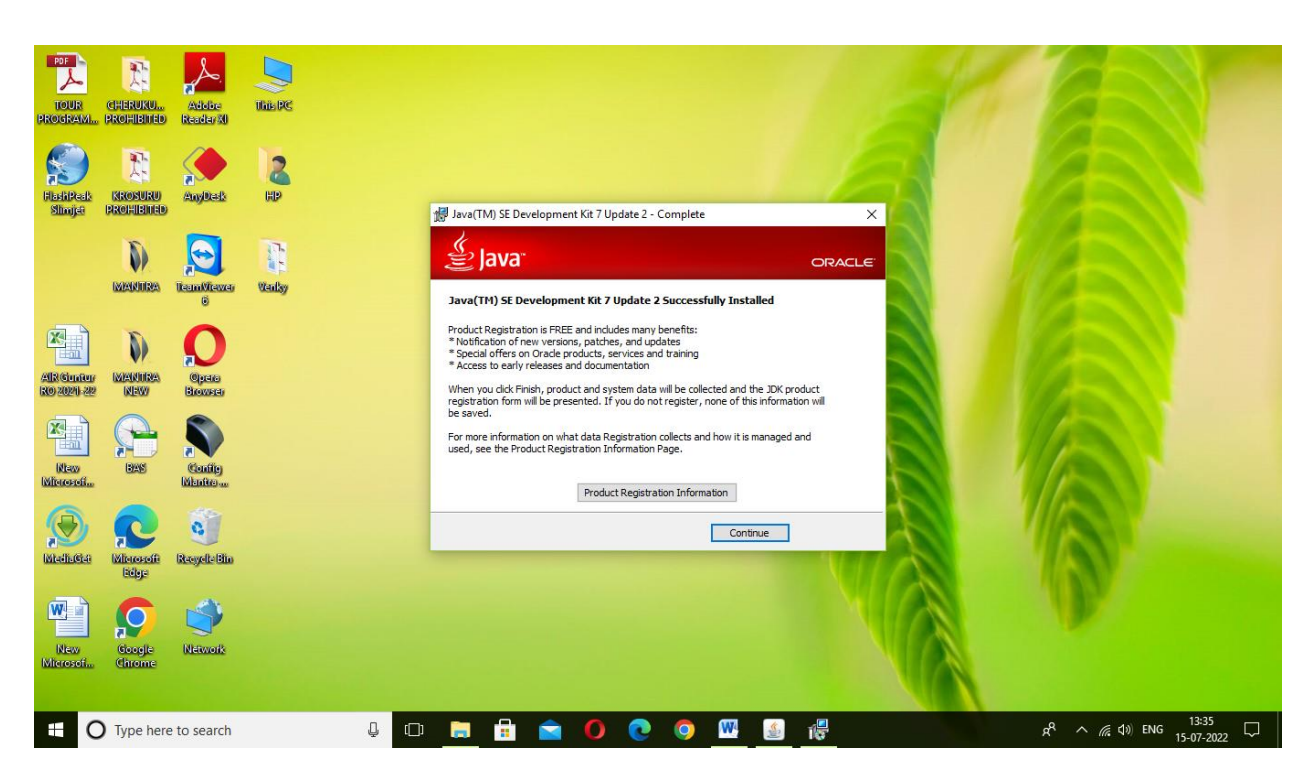

#### PRESS CONTINUE

| <mark>  </mark>    | View                    |                  |              |           |  |                               | - 🗆 ×<br>~ የ            |
|--------------------|-------------------------|------------------|--------------|-----------|--|-------------------------------|-------------------------|
| ← → ~ ↑ 📙 > USE    | B Drive (F:) → Java →   |                  | ✓ Ö Search J | ava       |  |                               | م                       |
| 📙 Adobe pagemak ^  | Name                    | Date modified    | Туре         | Size      |  |                               |                         |
| ANTIVIRUS          | JAVA DR OFFICE          | 17-06-2022 11:46 | File folder  |           |  |                               |                         |
| ASSERT AND CA      | 📓 Java                  | 11-02-2012 04:36 | Application  | 86,060 KB |  |                               |                         |
| BAS                | java.policy             | 06-05-2013 12:48 | POLICY File  | 3 KB      |  |                               |                         |
| BROWSERS           | 🍇 jdk-6u31-windows-i586 | 04-04-2012 14:00 | Application  | 80,878 KB |  |                               |                         |
| BSNL JES           | 🍇 jdk-7u2-windows-i586  | 10-02-2012 15:06 | Application  | 86,060 KB |  |                               |                         |
| CANON 312X         | 鏩 jre-бu32-windows-i586 | 13-02-2017 23:05 | Application  | 16,590 KB |  |                               |                         |
| Canon- LBP 310     | 🍇 jre-7-windows-i586    | 28-01-2017 16:48 | Application  | 19,724 KB |  |                               |                         |
| canon lbp2900      |                         |                  |              |           |  |                               |                         |
| CCleaner           |                         |                  |              |           |  |                               |                         |
| Chrome Solution    |                         |                  |              |           |  |                               |                         |
|                    |                         |                  |              |           |  |                               |                         |
| dotast framewo     |                         |                  |              |           |  |                               |                         |
| Economic data care |                         |                  |              |           |  |                               |                         |
|                    |                         |                  |              |           |  |                               |                         |
| ENTC SOFTWAR       |                         |                  |              |           |  |                               |                         |
| E-OFFICE           |                         |                  |              |           |  |                               |                         |
| Foxit PDF          |                         |                  |              |           |  |                               |                         |
| HP 608DN           |                         |                  |              |           |  |                               |                         |
| hp flow 5000 s4    |                         |                  |              |           |  |                               |                         |
| HP M403DN          |                         |                  |              |           |  |                               |                         |
| hp scanner         |                         |                  |              |           |  |                               |                         |
| HP1008             |                         |                  |              |           |  |                               |                         |
| BALL CLICK SCA     |                         |                  |              |           |  |                               |                         |
| IDM v6.23          |                         |                  |              |           |  |                               |                         |
| IMAGINE            |                         |                  |              |           |  |                               |                         |
| 🚽 Java 🗸 🗸         |                         |                  |              |           |  |                               |                         |
| 7 items            |                         |                  |              |           |  |                               |                         |
| O Type here to     | o search                | ) 🗆 📻 💼          | <b>O</b>     | 💽 🧿 💹     |  | ي <sup>م</sup> م <i>((</i> ¢) | ENG 13:36<br>15-07-2022 |

COPY THE JAVA POLICY FILE AND PASTE IN C:\Program Files (x86)\Java\jre7\lib\security

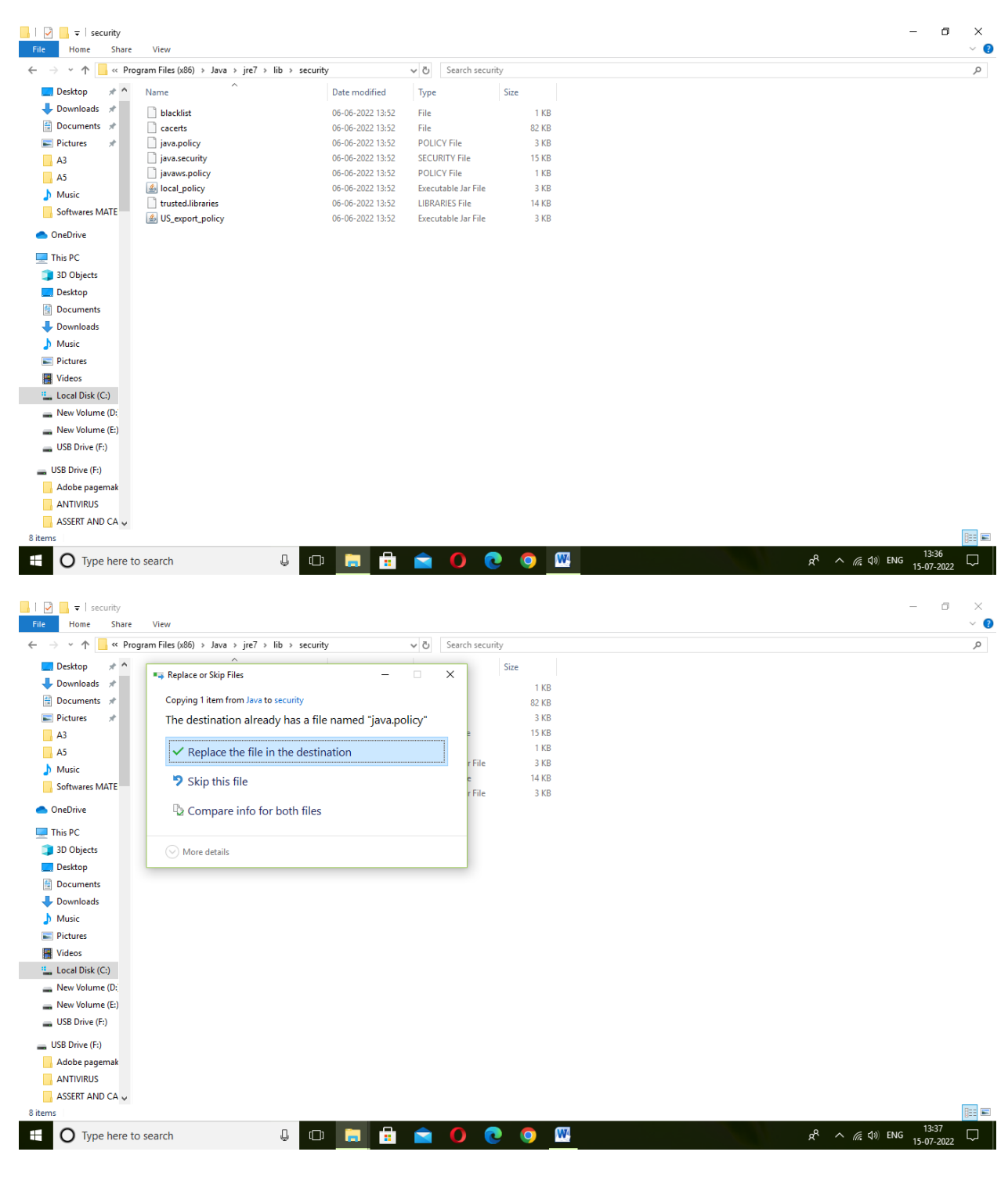

PRESS REPLACE THE FILE IN DESTINATION

| <mark> </mark>                                                                                                    | View                                                                   |             |                         |                       |  |                           | - 0              | ×<br>~ ? |
|----------------------------------------------------------------------------------------------------|------------------------------------------------------------------------|-------------|-------------------------|-----------------------|--|---------------------------|------------------|----------|
| ← → × ↑ 🔤 « Progra                                                                                                    | m Files (x86) > Java > jre7 > lib > security v 🗸                       | Search sec  | urity                   |                       |  |                           |                  | م        |
| Desktop                                                                                                    | <ul> <li>Destination Folder Access Denied</li> </ul>                   | ×           | Size                    |                       |  |                           |                  |          |
| Documents 🖈                                                                                                    | You'll need to provide administrator permission to copy to this folder |             | 11                      | (B)<br>KB             |  |                           |                  |          |
| Pictures *                                                                                                    | security<br>Date created: 06-06-2022 13:52                             | e<br>r File | 3  <br>15  <br>1  <br>3 | (B<br>(B<br>(B<br>(KB |  |                           |                  |          |
| Softwares MATE                                                                                                    | Contine Skip Conter                                                    | e<br>r Filo | 14                      | (B                    |  |                           |                  |          |
| <ul> <li>OneDrive</li> </ul>                                                                                                    | ⊘ More details                                                         | THE         | 51                      |                       |  |                           |                  |          |
| This PC Desktop Desktop Desktop Downloads Music Pictures Videos Videos New Volume (D: New Volume (D: New Volume (E:) USB Drive (F:) USB Drive (F:) Adobe pagemak ANTIVRUS ASSERT AND CA v 8 Items |                                                                        |             |                         |                       |  |                           | 1940             |          |
| • O Type here to s                                                                                                    | earch 📮 🗇 📊 🚔                                                          | 0_          | 20                      | <b>W</b>              |  | x <sup>q</sup> ^ <u>@</u> | N) ENG 15 07 202 | , 🖵 🗌    |
| •                                                                                                    |                                                                        |             |                         |                       |  |                           | 15-07-202        | 2        |

PRESS CONTINUE

AFTER THAT FINISH THE JAVA INSTALLATION

\*\*\* END OF JAVA INSTALLATION \*\*\*

# **FORTI CLIENT VPN Setup Process**

1. Select Fort client Software in Google drive and select the file and double click and click on "YES"

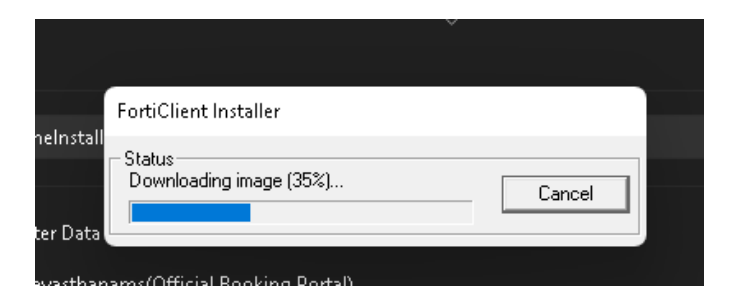

2. Tick the Box and click on Next Button.

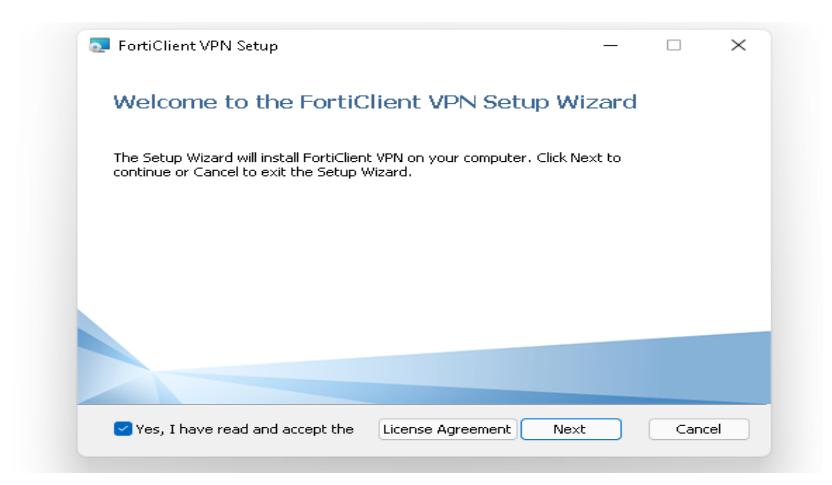

3. Click on Upgrade

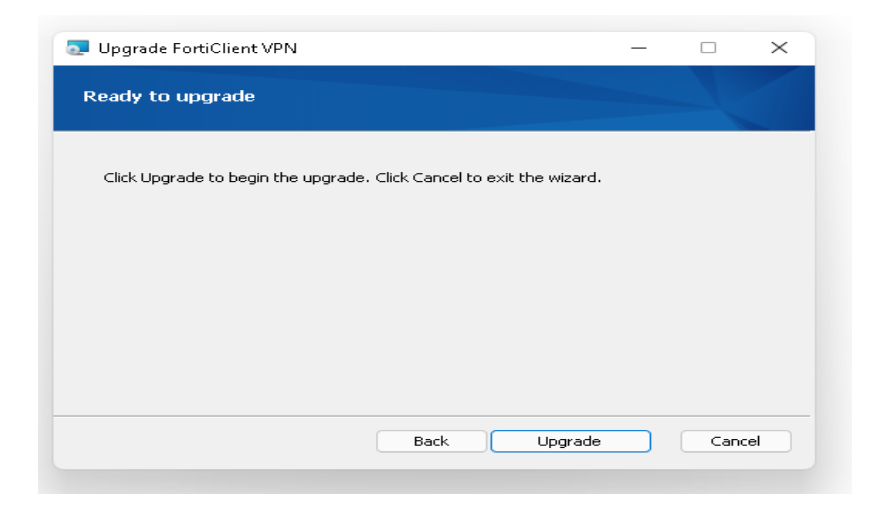

4. Click OK and upgrading will continue taking its updates.

| 💽 FortiClient VPN Setup              |                          | _ |   | $\times$ |
|--------------------------------------|--------------------------|---|---|----------|
| Installing FortiClient VPN           |                          |   | 1 |          |
| Please wait while the Setup Wizard i | nstalls FortiClient VPN. |   |   |          |
| Status:                              |                          |   |   |          |
|                                      |                          |   |   |          |
|                                      |                          |   |   |          |
|                                      |                          |   |   |          |
|                                      | Back Nex                 | t |   |          |

5. Installing fort client setup continues..

| 🌅 FortiClient VPN | Setup                  |                       | _    |   | $\times$ |
|-------------------|------------------------|-----------------------|------|---|----------|
| Installing Fort   | iClient VPN            |                       |      | 1 |          |
| Please wait while | the Setup Wizard insta | alls FortiClient VPN. |      |   |          |
| Status: Ren       | noving files           |                       |      |   |          |
|                   |                        |                       |      |   |          |
|                   |                        |                       |      |   |          |
|                   |                        |                       |      |   |          |
|                   |                        |                       |      |   |          |
|                   |                        | Back                  | Next |   |          |

6. Click on Finish.

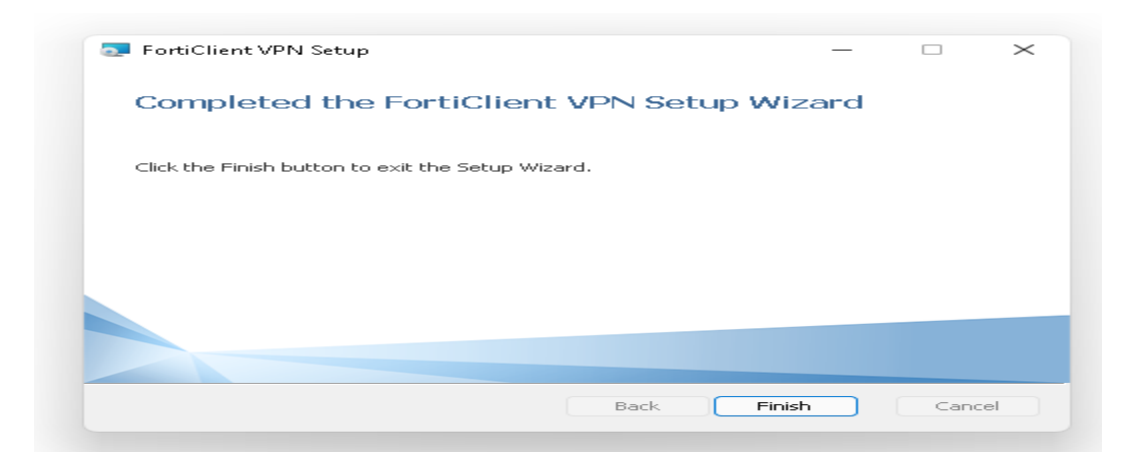

7. Setup Installation Completed and it will ask for restart. Select YES.

| 🛃 Forti | Client VPN Setup                                                                                                    | $\times$                                         |
|---------|----------------------------------------------------------------------------------------------------|--------------------------------------------------|
| 1       | You must restart your system for the co<br>changes made to FortiClient VPN to take<br>to restart now or No if you plan to manu<br>later. | nfiguration<br>effect. Click Yes<br>ally restart |
|         | Yes                                                                                                    | No                                               |

8. Tick the Box and select I Accept.

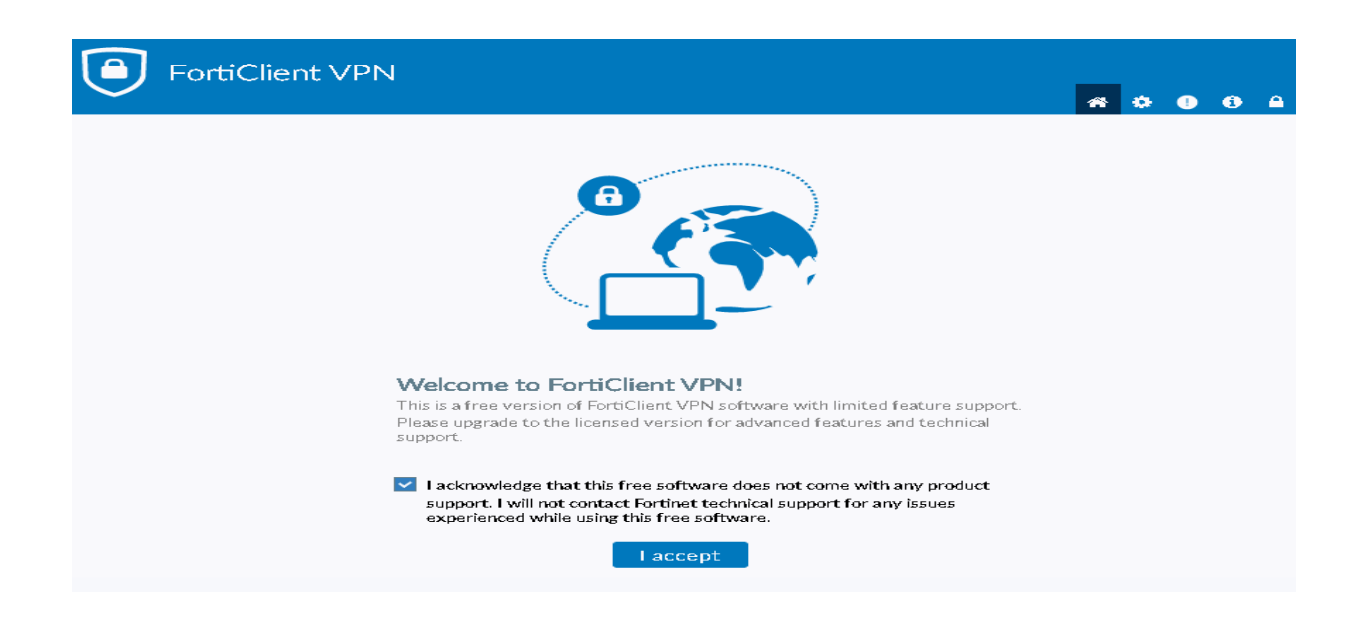

9. Select "Configure VPN"

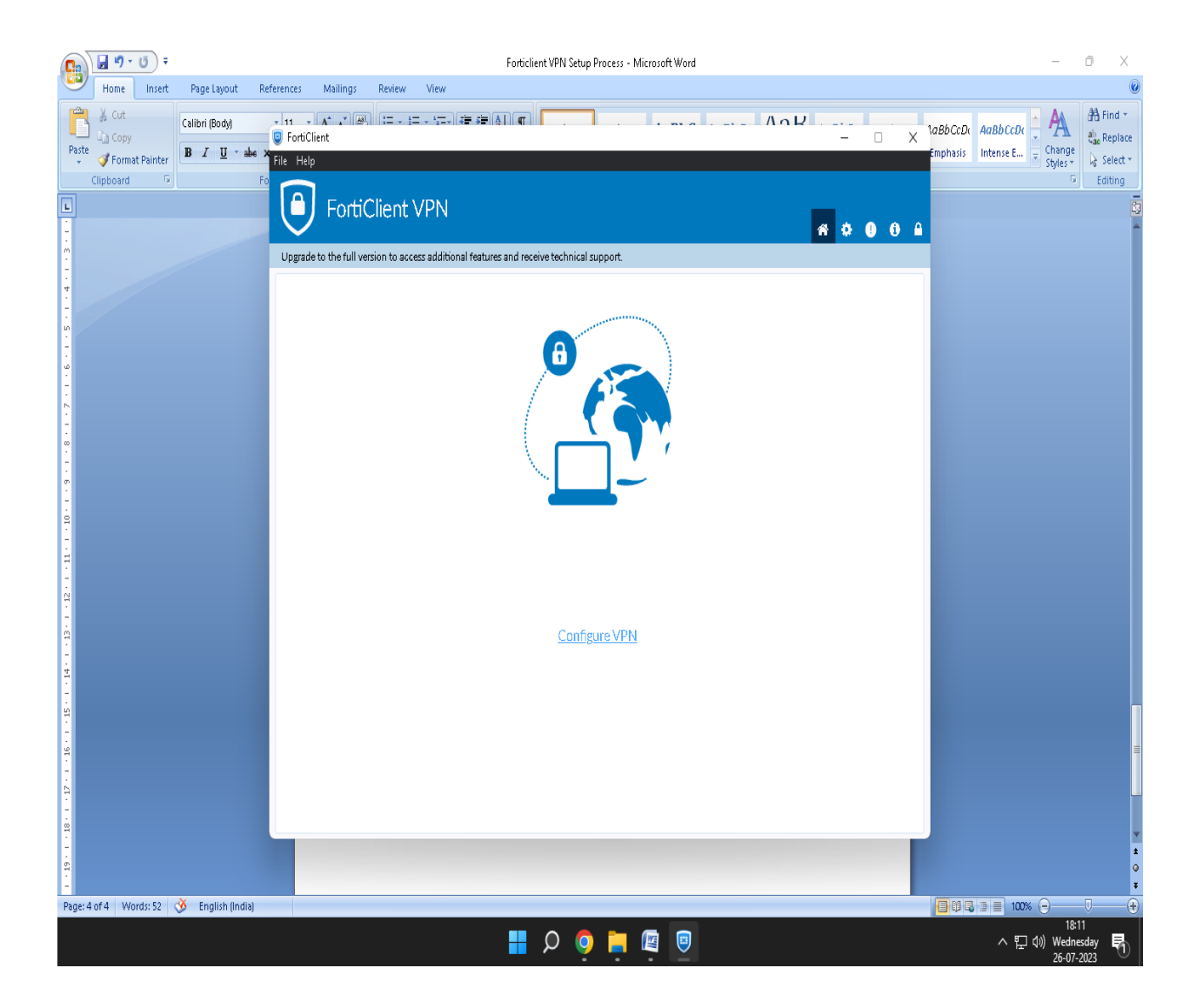

10. Enter the Details as per below given screenshot and click on SAVE.

| 🚞    💆 🚞 듖    3rd Phase Vsws 2666 Data                                                                                                    |                                                                         |                                                                                                    |                   | – o ×                        |
|----------------------------------------------------------------------------------------------------|-------------------------------------------------------------------------|----------------------------------------------------------------------------------------------------|-------------------|------------------------------|
| File Home Share View                                                                                                    |                                                                         |                                                                                                    |                   | ^ (2)                        |
| Pin to Quick Copy Pate<br>Clipboard<br>Clipboard                                                                                                    | new item 🕯                                                              | · 🕞 🕞 Open + 🔛 Select all                                                                                                    | - 🗆 X             |                              |
|                                                                                                    | nt VPN                                                                  |                                                                                                    | <b>* * 0 0 </b> * | C Search 3rd Phase Vsws 2666 |
| Documents                                                                                                    | access additional feature                                               | es and receive technical support.                                                                                                    |                   |                              |
| <ul> <li>Pictures</li> <li>Inclures</li> <li>Inclures</li></ul> | Edit VPN Cor<br>VPN<br>Connection Name<br>Description<br>Remote Gateway | IGRS_VSWS<br>IGRS_VSWS<br>dc.wpn.ap.gov.in<br>↑Add Remote Gateway<br>✓ Customize port 10443<br>Enable Single Sign On (SSO) for VPN Tunnel<br>None<br>Prompt on login Save login |                   |                              |
| <ul> <li>Music</li> <li>Music</li> <li>Pictures</li> <li>Mode S</li> <li>Local Disk (Ci)</li> <li>A New Volume (Ci)</li> <li>New Volume (Ci)</li> <li>New Volume (Ci)</li> <li>New Volume (Ci)</li> <li>Linux</li> <li>I item selected 530 KB  </li> </ul>                                                                                                    | Username                                                                | Dedicated username will be given by SRO  Inable Dual-stack IPv4/IPv6 address  Cancel Save                                                                                       |                   |                              |
|                                                                                                    |                                                                         |                                                                                                    |                   | 18:25                        |
|                                                                                                    |                                                                         |                                                                                                    |                   | ス に (切) Wednesday 26-07-2023 |

11. You will get the below page, and with this fort client installation process is completed.

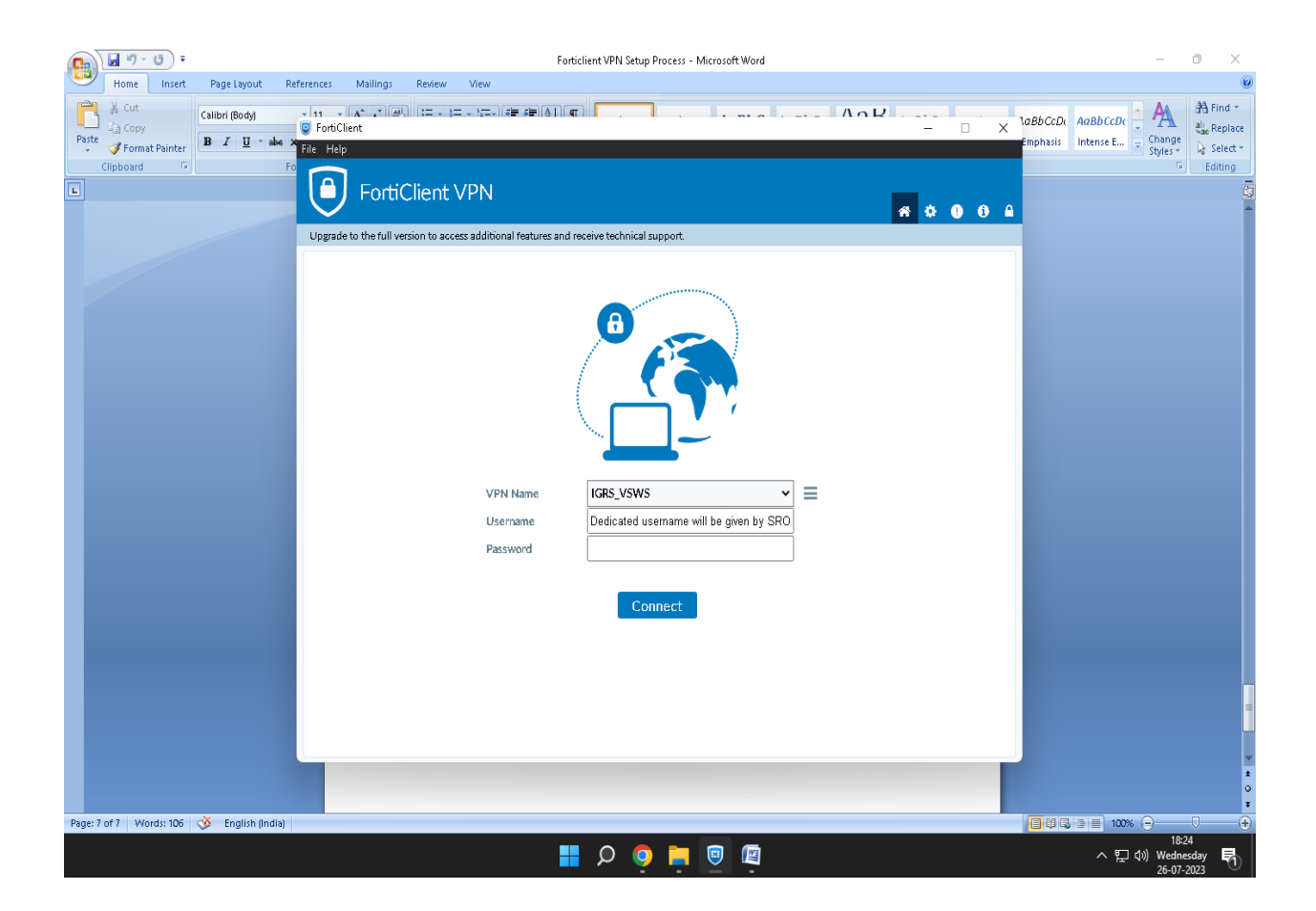

NOTE: User VPN ID & Password will be arranged by Parent mapped SRO

# "THANK YOU"